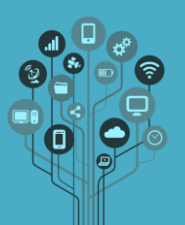

Começa por **criar** uma **pasta** de nome **Aula4** dentro da tua pasta **Photoshop** no **Drive**.

Abre o Adobe Photoshop.

**Descarrega** o ficheiro <u>imagens4.zip</u> e **extrai-o** para a tua área de **trabalho** para teres as **imagens** com que vais **trabalhar** ao **longo** deste **guião**. *As imagens foram obtidas através de pesquisas no motor de busca Google*.

Abre o Adobe Photoshop.

As máscaras em Photoshop permitem integrar imagens de forma profissional.

Começa por abrir as imagens happy-couple.jpg e couple-sunset.jpg (cada uma ficará num)

separador diferente no Photoshop)

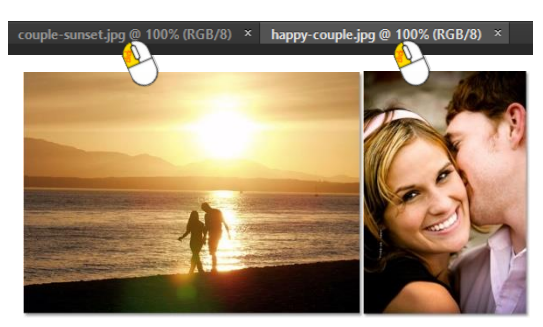

Vamos integrar uma imagem com a outra. Para isso seleciona toda a imagem do casal na praia (CTRL+A) copia-a (CTRL+C) e cola-a (CTRL+V) por cima da imagem happy-couple.

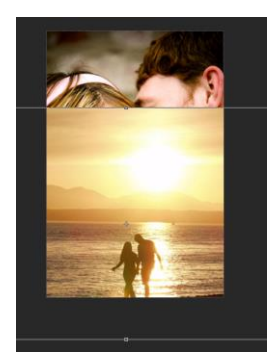

Ajusta o tamanho da imagem (CTRL+T) na praia para ficar com o seguinte aspeto.

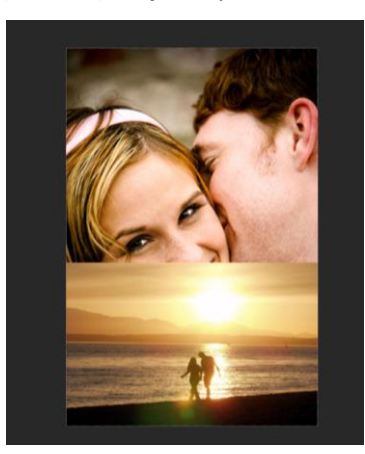

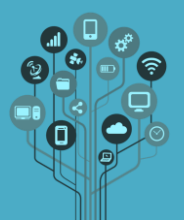

Seleciona o Layer dos namorados na praia e no pop menu layers no fundo clica em

adicionar máscara (Add layer mask) 💶

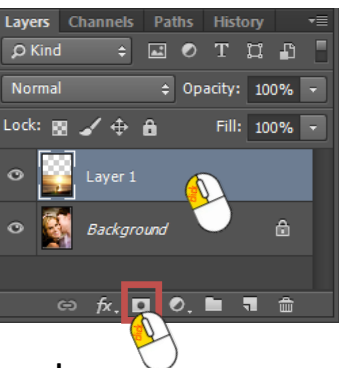

Clica sobre a máscara no pop menu layers.

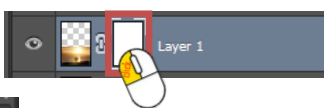

Usa a Gradient Tool (tecla G) 💷 e configura com os seguintes parâmetros.

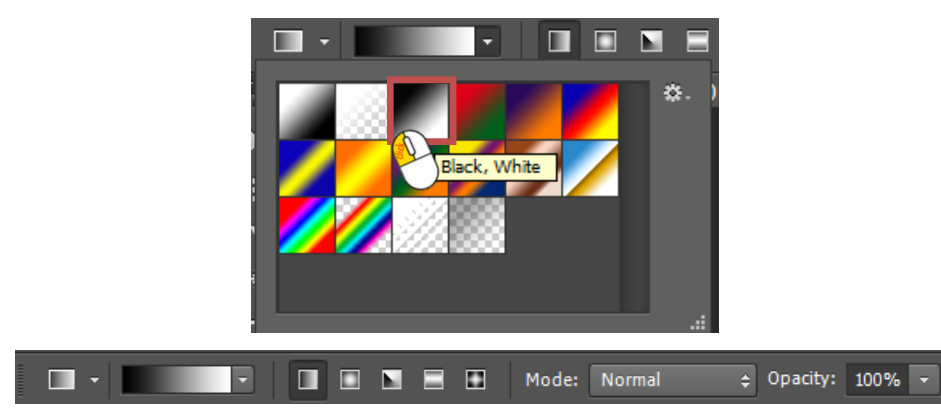

Atenção tens de ter a cor preta Foreground e branca em Background:

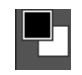

Faz um movimento com o rato sem largar o botão esquerdo desde o início da imagem da praia até +/- o início da água do mar.

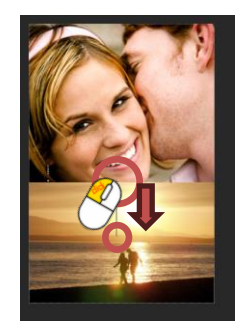

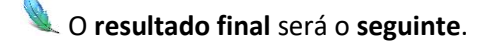

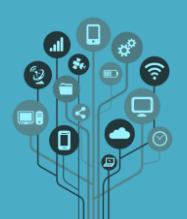

## Informática

Photoshop – Máscaras

Guião Prático Nº 4

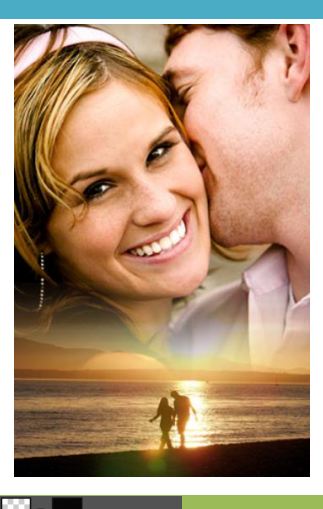

Se verificares a máscara se juntam, sendo que o preto faz ser transparente o próprio layer e o branco opaco.

Guarda a imagem em formato PSD e envia para Aula4 do teu Drive.

Agora que conseguiste altera a imagem para que fiquem como as seguintes (Menu Layer $\rightarrow$ New Adjustment Layer $\rightarrow$  Hue Saturation)

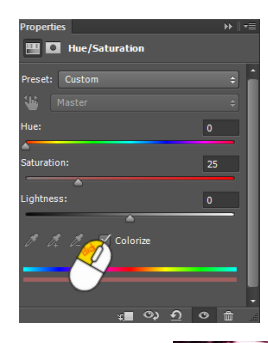

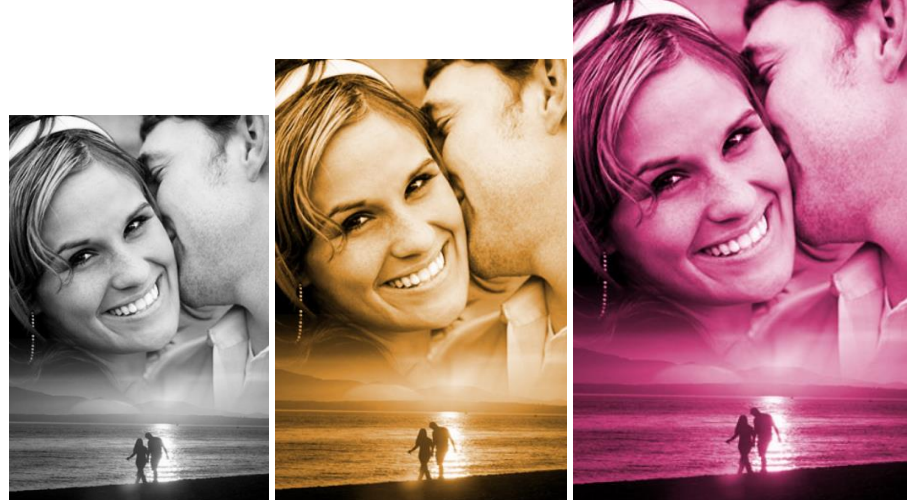

Guarda os trabalhos com os nomes Casal1, 2, 3 (JPG).

Lenvia os ficheiros para a pasta Aula4 do teu Drive.

Ricardo Sérgio – <u>http://rsergio.pt</u>

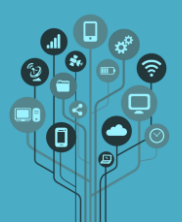

🔍 O exercício seguinte **serve** para **tirar borbulhas, manchas** ou **sardas**.

Abre a imagem sardas.jpg.

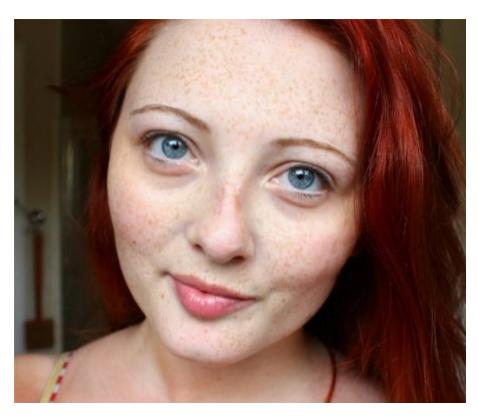

Faz uma cópia do layer e neste layer aplica um filtro no menu Filter→Blur→Surface Blur. Aplica os seguintes valores.

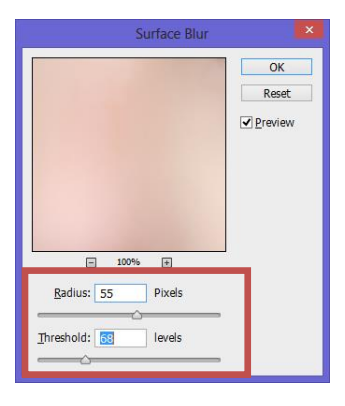

Ainda no mesmo layer cria uma máscara.

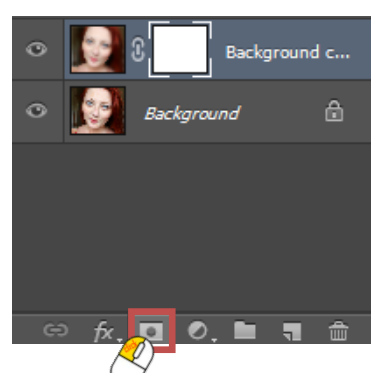

Seleciona a cor preta e com o balde (tecla G):

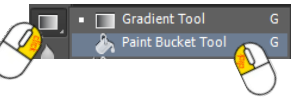

Clica sobre a imagem para que a máscara fique preta.

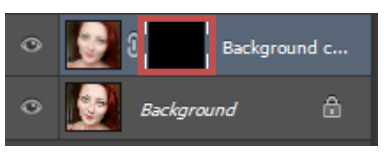

Ricardo Sérgio - <u>http://rsergio.pt</u>

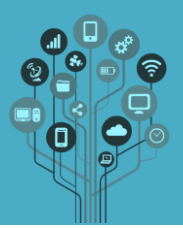

Se reparares parece que tudo voltou ao início. É normal. Seleciona o pincel (tecla B), a cor branca e opacidade a 50% e as seguintes caraterísticas.

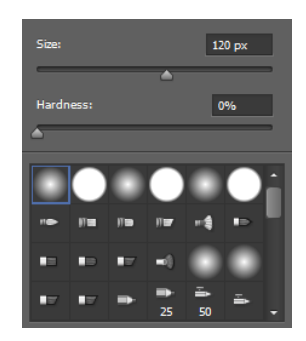

Começa a pintar por cima das sardas e irás verificar que a imagem alterada anteriormente começa a vir ao de cima, apenas nas partes onde o pincel passa.

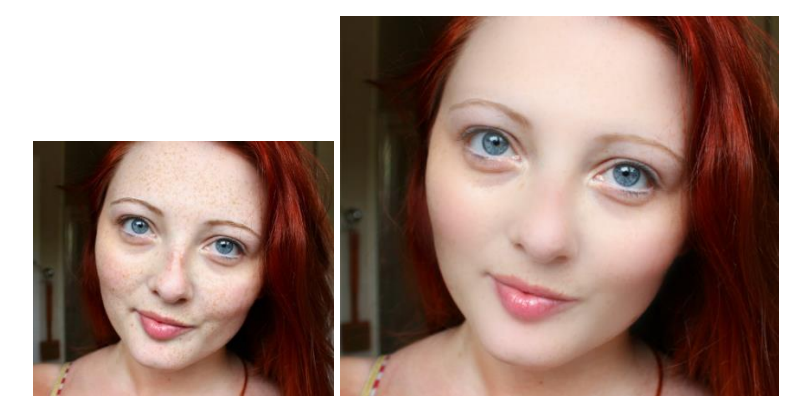

O resultado final deverá ser semelhante ao seguinte:

Guarda o teu trabalho com o nome Sardas (JPG).

Envia o ficheiro para a pasta Aula4 do teu Drive.

**Chama** o teu **professor** para **avaliar**.